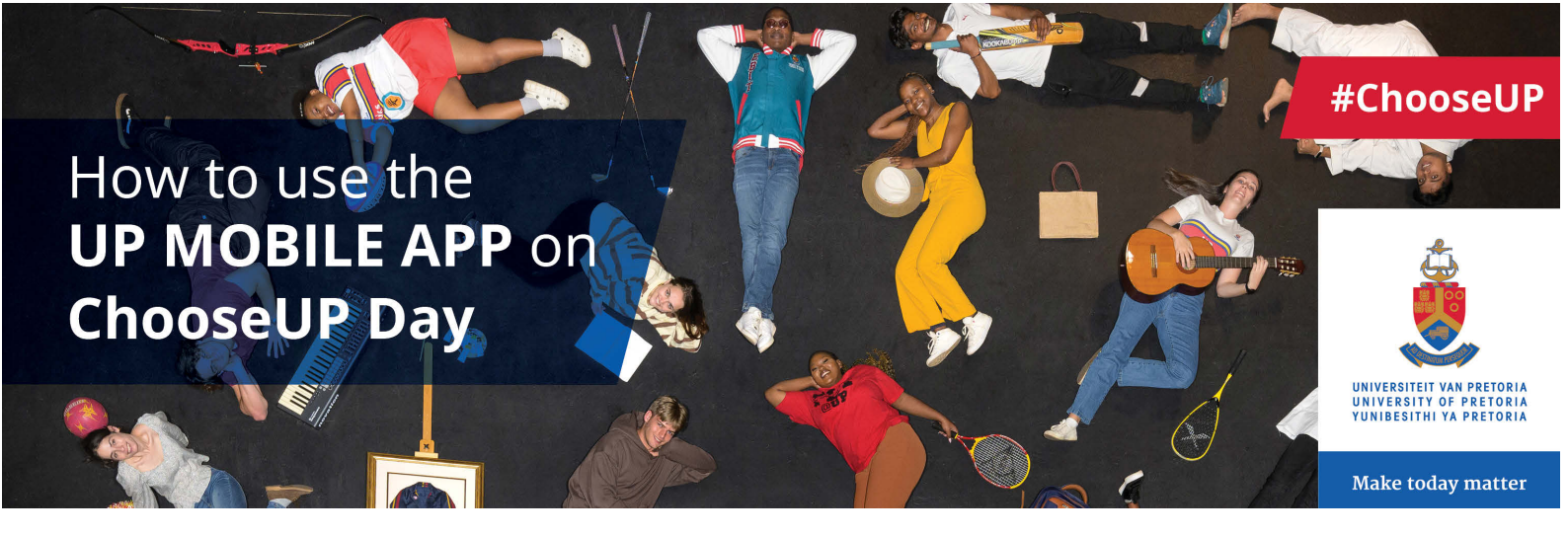

Download the UP Mobile app from the App Store or Play Store to plan your day, navigate the campus and make the most of your #ChooseUP Day.

## Android QR code for UP Mobile app download:

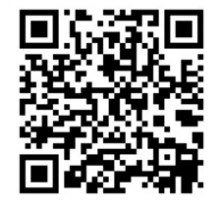

- Select "Prospective Student" as your persona
- · Click on the "ChooseUP Day" banner to access the Agenda, or
- Click on the "ChooseUP Day" banner on the "Prospective Student" homepage
- On the next page, all the available tracks for the faculties will be displayed

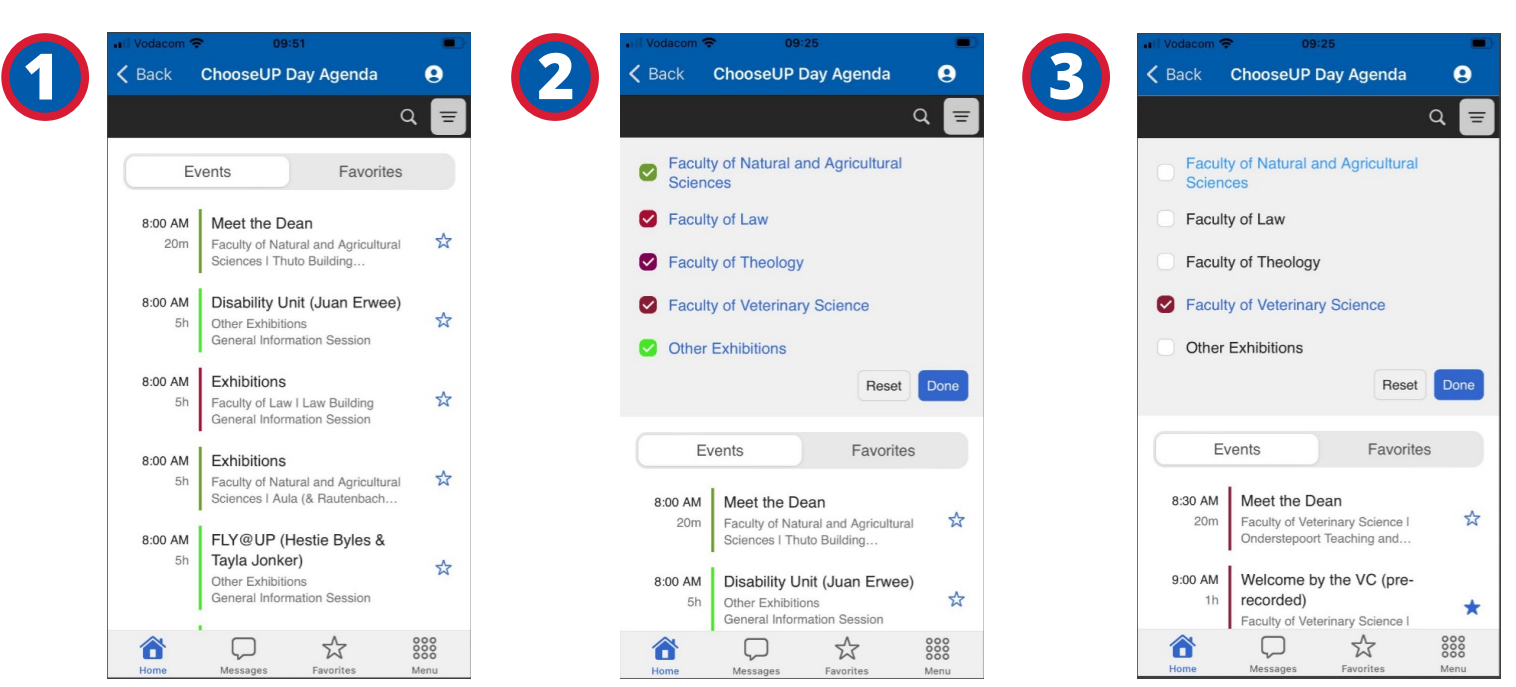

Select your faculty/faculties of interest by clicking on the 📼 icon. The available faculty tracks will be displayed.

**Deselect** the faculty/faculties that you are not interested in, leaving only those that you would like to view. (Give it a second or two to update after deselecting/selecting a faculty)

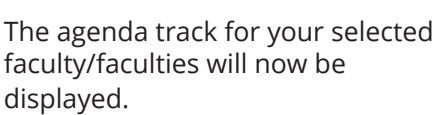

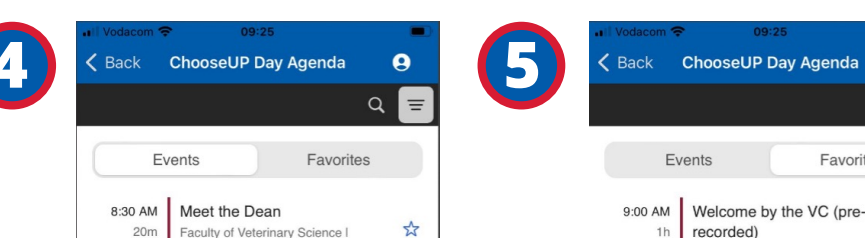

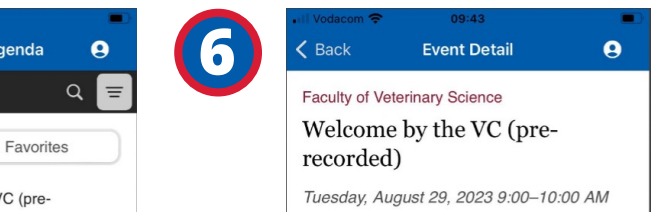

\* 

Ŷ

 $\overrightarrow{}$ 

## iOS QR code for UP Mobile app download:

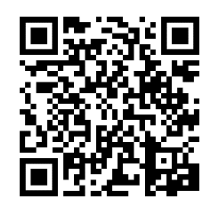

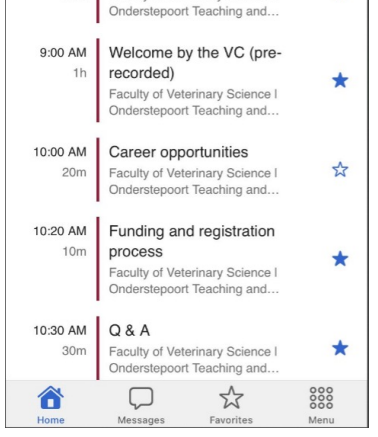

You can *favourite* the individual events that you wish to attend by clicking on the star next to the desired event (as shown above), they will then appear in your "Favourites" section.

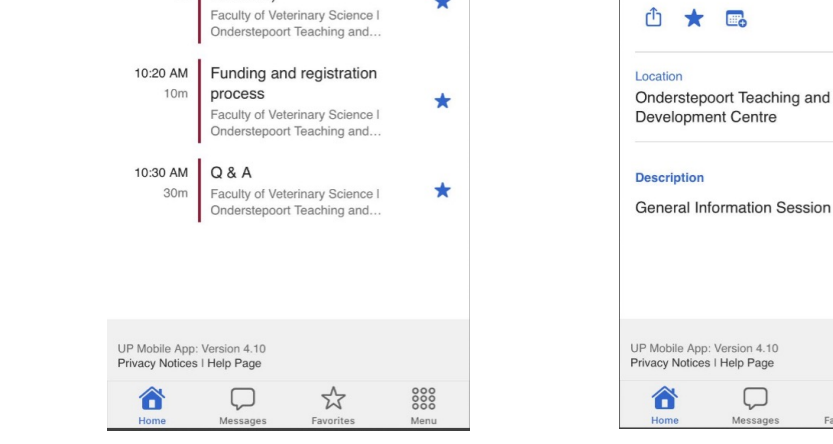

By clicking on an individual event (and this you can do at any stage, not just on the favourites screen), the details of the event will be displayed, as well as the location of the event.

\*Hint: See under "Description" for additional information pertaining to your chosen event.

 $\bigcirc$ 

## **Getting to your event:**

Click on the location of the event to open the following screen with the location listed.

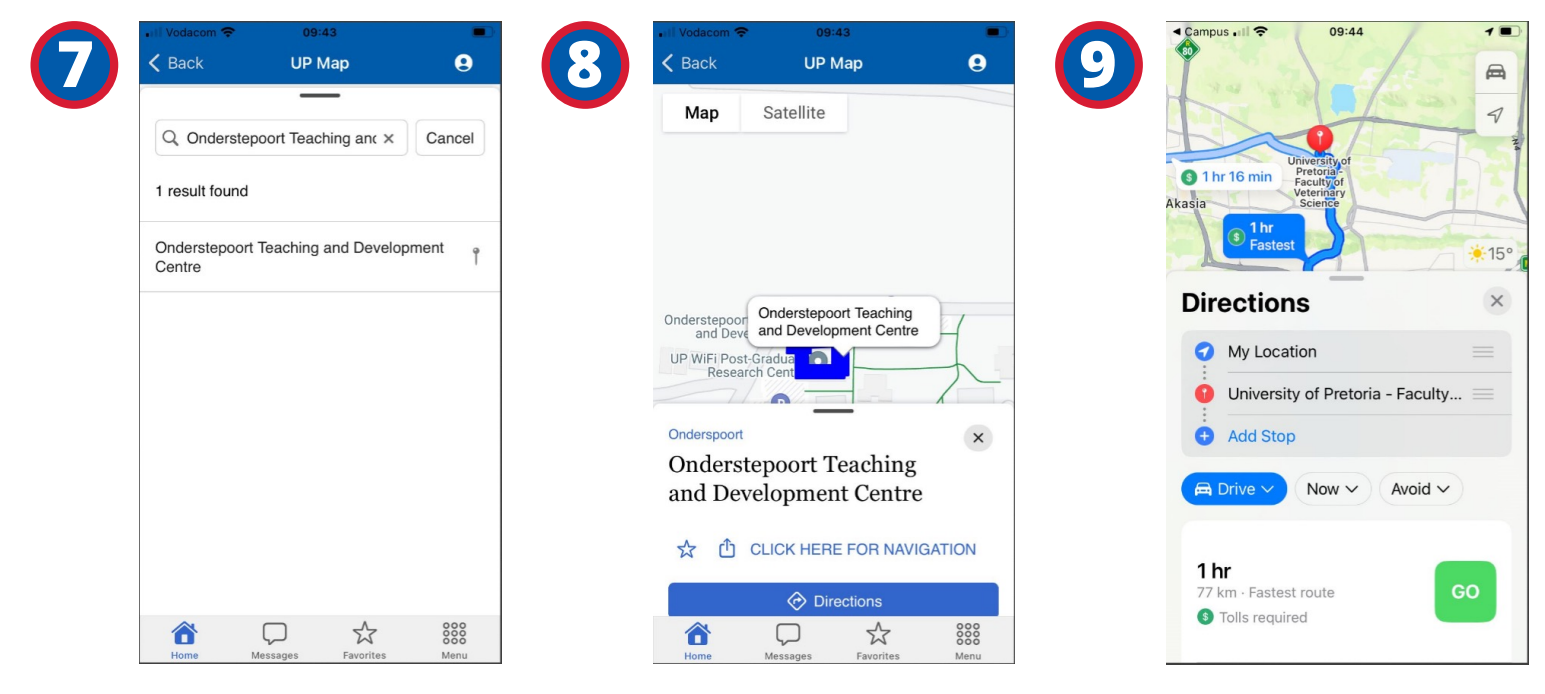

Click on the location of the event again to open the Map module.

On the Map module screen, click "CLICK HERE FOR NAVIGATION" to open the directions page.

On the Directions page, you can select if you want to walk or drive to the location of the event. Then click "GO" to be directed to the location of the event.